株式会社 クエスト・コンピュータ 〒104-0042 東京都中央区入船 2-5-6 入船大野ビル 1F TEL: 03-3523-3088/FAX: 03-3523-5751

栄養支援システム カロリースマイル

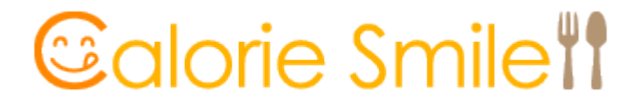

利用者システム 簡易マニュアル

| 利用者システム | 日本語   | https://cas.questcom.co.jp/CalSml_mb/login.jsp |  |
|---------|-------|------------------------------------------------|--|
|         | 英語    | https://cas.questcom.co.jp/CalSml_en/login.jsp |  |
|         | ベトナム語 | https://cas.questcom.co.jp/CalSml_vi/login.jsp |  |

※支援者システムから「行動計画」を設定いただかないと、「実績状況と測定値」の入力ができません

## 1.ログインします

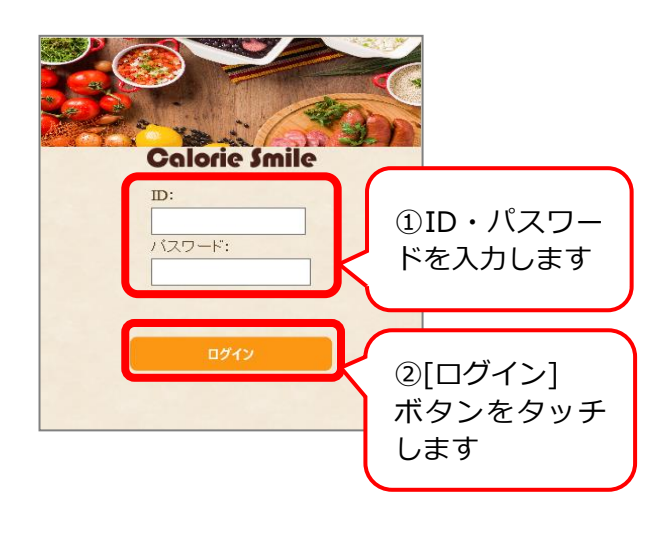

2.【利用者 TOP】

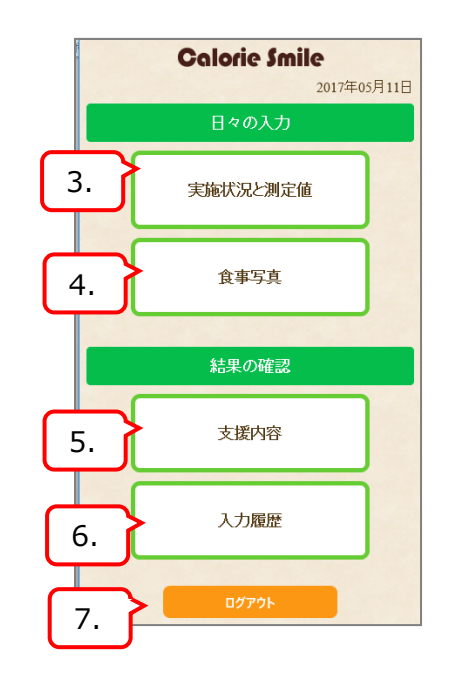

3. 【実施状況と測定値】

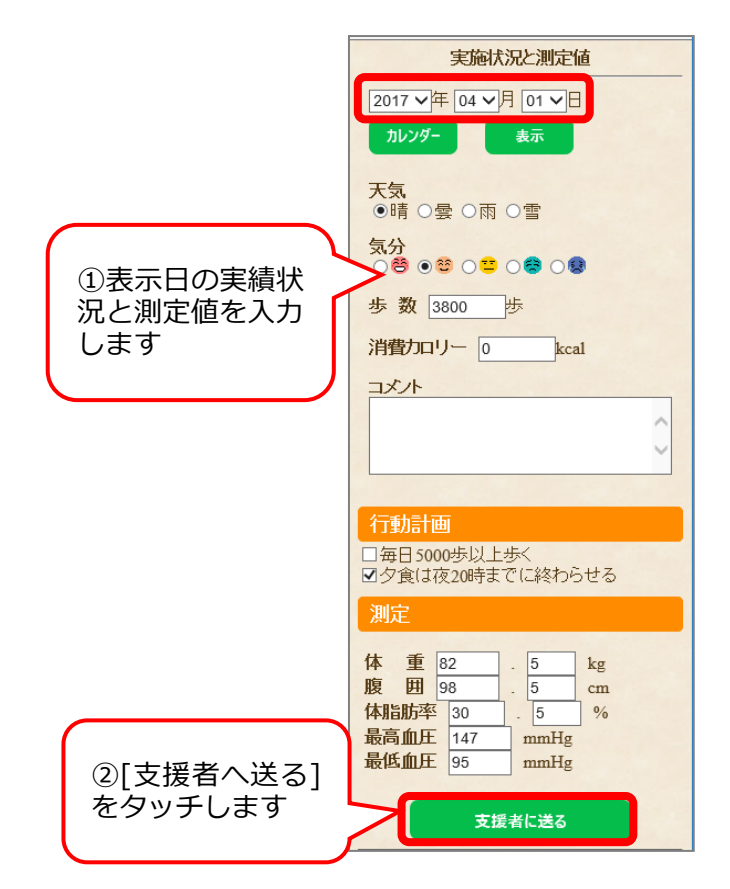

※支援者システムから「行動計画」を設定いただかないと、 「実績状況と測定値」の入力ができません。支援者へお問い合わせください。

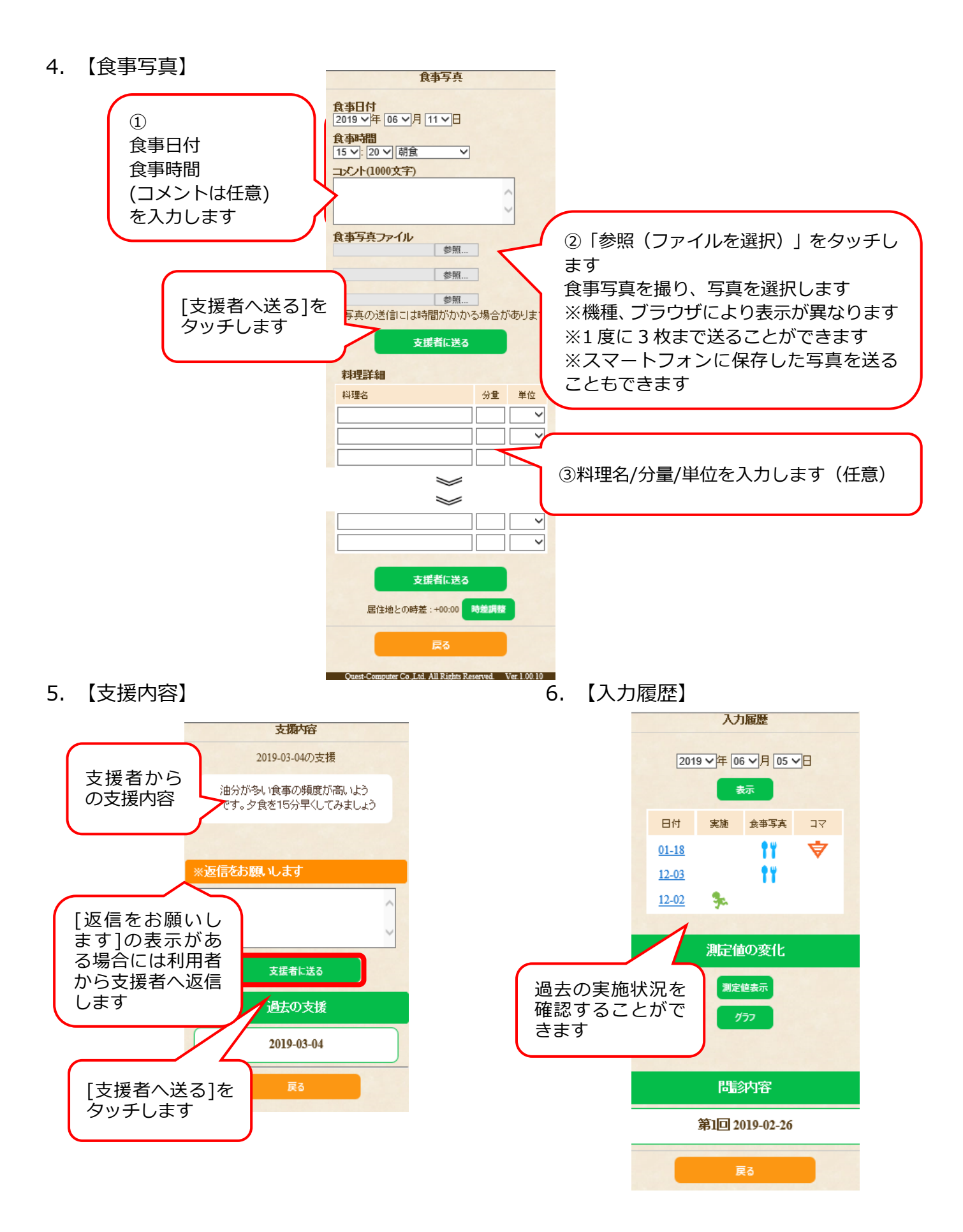

## 7.【ログアウト】

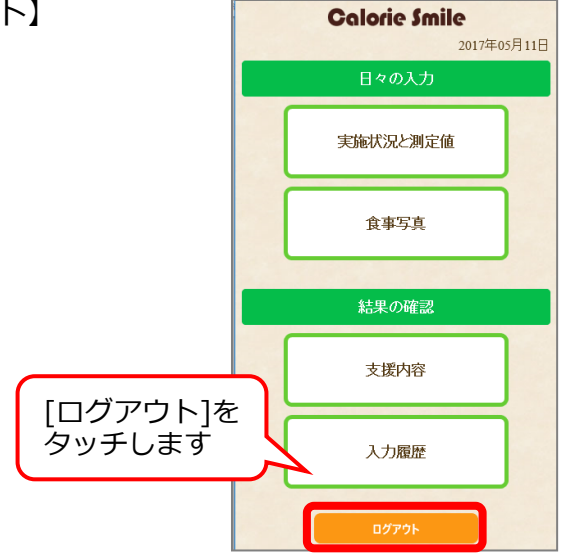